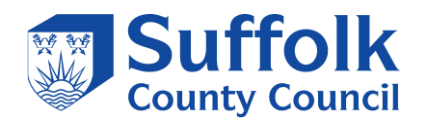

## SMOOTHWALL IDEX AGENT INSTALL

Create the following Active Directory groups on your domain controller and add the school students/staff to the corresponding groups.

Internet\_Keystage\_1-2

Internet\_Keystage\_3-4

Internet\_Keystage\_5-6

Internet\_Staff

Internet\_Admins

Download the current version of the Smoothwall agent from software.smoothwall.com currently version 2.3.5 labelled as Idex Agent V2 Windows x64 as below.

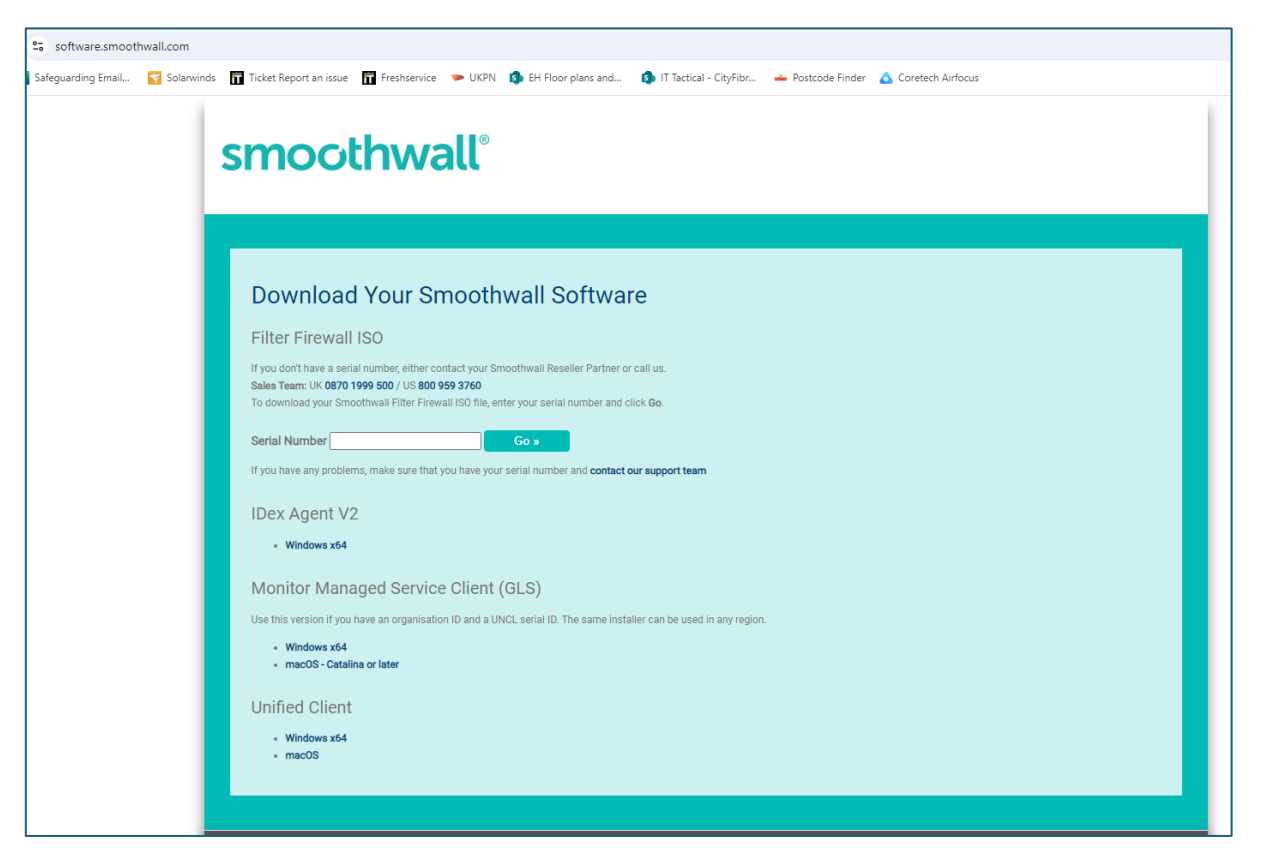

Run the agent installer from the download location on the domain controller. File name is IdexAgent-2.3.5.exe as below.

| ☑ 🛃 IDexAgent-2.3.5 | 24/09/2024 13:46 | Windows Installer | 3,800 KB |
|---------------------|------------------|-------------------|----------|
|                     |                  |                   |          |

Click next.

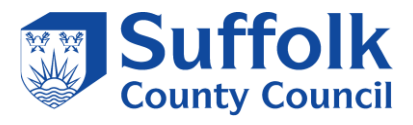

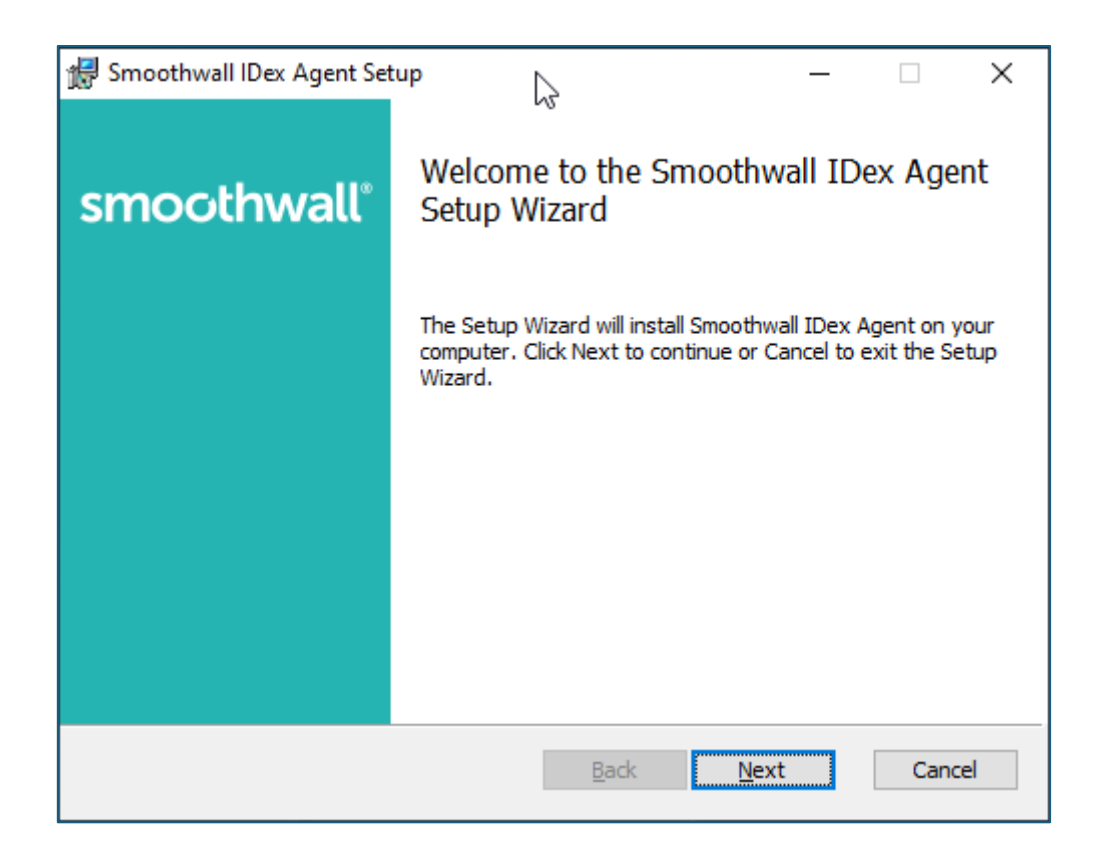

Accept the licence agreement and click Next.

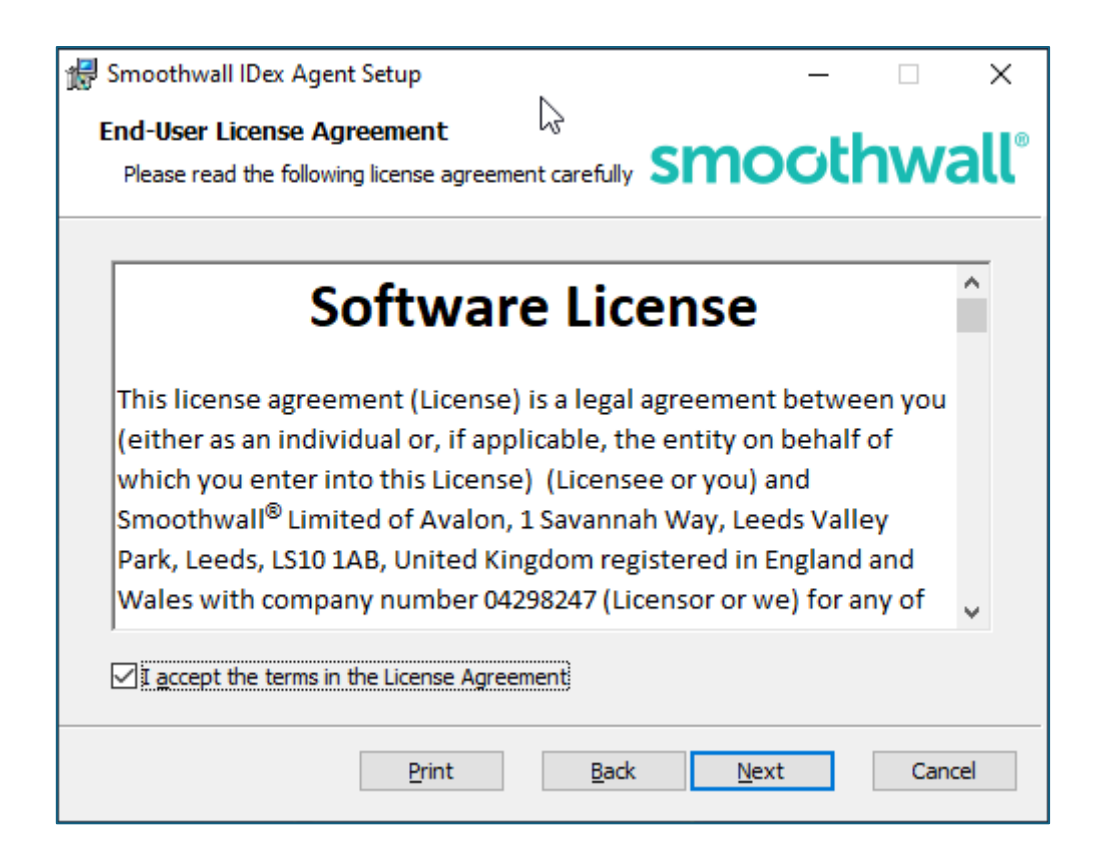

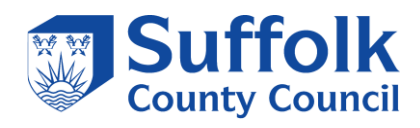

The field below should auto-populate if not fill in as below and click Next.

| 🖟 Smoothwall IDex Agent Setup                                                | – 🗆 X               |
|------------------------------------------------------------------------------|---------------------|
| Smoothwall Filter Settings<br>Enter the details of the Smoothwall Web Filter | smoothwall          |
| Web filter host (leave blank if only Cloud directory syr                     | nc is required)     |
| internet.gfl.suffolk.org.uk                                                  |                     |
| N                                                                            |                     |
| Ь <u>З</u>                                                                   |                     |
|                                                                              |                     |
|                                                                              |                     |
| Rac                                                                          | k Next Cancel       |
| Dac                                                                          | <u>ic</u> xt curter |

Leave the following fields blank and click Next.

| ៅ Smoothwall IDex Agent Setup 🛛 🔓                                             | _             |      | ×    |
|-------------------------------------------------------------------------------|---------------|------|------|
| Smoothwall Cloud Settings<br>Enter the details of the Smoothwall Cloud Filter | moot          | hwa  | all® |
| UNCL Serial (leave blank if only Web Filter sync is required)                 |               |      |      |
| J<br>UNCL API Key (leave blank if only Web Filter sync is required            | i)            |      | 1    |
| ,<br>Tenants (comma separated GUIDs, blank if none or Web Filte               | er sync only) |      |      |
| 1                                                                             |               |      |      |
|                                                                               |               |      |      |
| <u>B</u> ack                                                                  | <u>N</u> ext  | Cano | cel  |

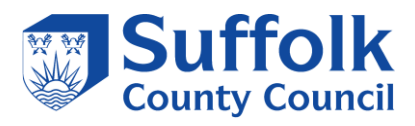

Click on Install.

| 援 Smoothwall IDex Agent Setup                                                                                     | _                        | -       | ×     |
|----------------------------------------------------------------------------------------------------|--------------------------|---------|-------|
| Ready to install Smoothwall IDex Agent                                                                            | smoo                     | thv     | vall® |
| Click Install to begin the installation. Click Back to revinstallation settings. Click Cancel to exit the wizard. | view or change any o     | of your |       |
| G                                                                                                    |                          |         |       |
| Back                                                                                                    | <b>∲</b> <u>I</u> nstall | ] c     | ancel |

Once complete click Finish.

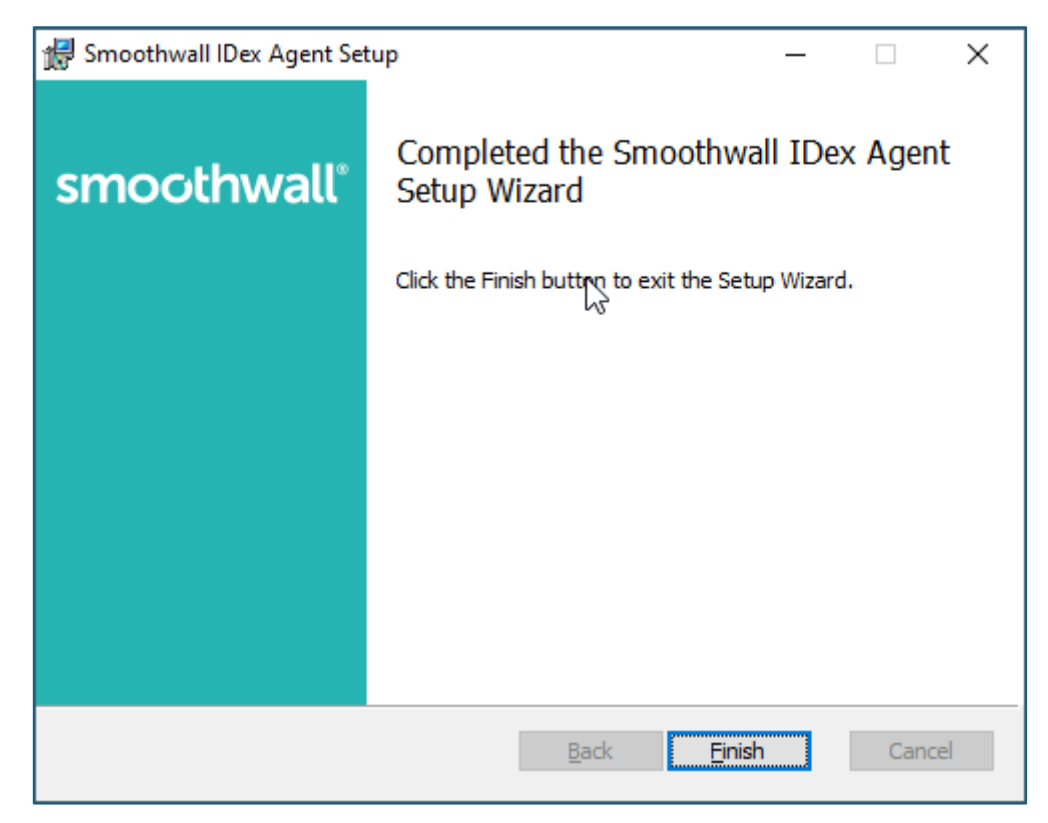

Browse to the following location C:\Program Files\Smoothwall\IDexAgent and run SendAdDataNow.exe.